メディアエンコードを使って、「児島模様」 作成手順を記したものです。 16;9比率 メディアエンコードを起動

| 📓 新しいセッション 🦻 📊 📝 プロパティ 💿 エンコードの開始 🔘 停止 🕕 一時停止                                           |
|-----------------------------------------------------------------------------------------|
| 新しいセッション  2                                                                             |
| <u> ዕብቻ - ド</u>                                                                         |
| D 200 100 100 100 100 100 100 100 100 100                                               |
| ユーザー設定 ライブ イベント オーディオま ファイルの変 画面の取り込<br>のセッション のブロードキ… たはビデオ… 換 み エンコード セッションを独自に作成します。 |
|                                                                                         |
|                                                                                         |
| 4;3 比率の作成は                                                                              |
| C5575                                                                                   |
|                                                                                         |
|                                                                                         |
| ✓ 起動時にこのダイアログ ボックスを表示する( <u>S</u> )                                                     |
| <br>OK キャン/7ル                                                                           |
| 198 以其短い<br>アイスクの空き容量: 195.86 GB                                                        |
|                                                                                         |
| 「「「「」」、「」、「」、「」、「」、「」、「」、「」、「」、「」、「」、「」、                                                |

「ウィザード」の ユーザー設定のセッションをクリック。

| ◎ Windows Media エンコーダ                                         |         |
|---------------------------------------------------------------|---------|
| ファイル(E) 表示(V) コントロール(C) ツール(T) ヘルプ(H)                         |         |
| 🔮 新しいセッション 🤔 📙 📝 プロパティ 💟 エンコードの開始 🔘 停止 🕕 一時停止                 |         |
| 2993/0/U/774 X                                                | -       |
| ソース 出力    圧縮    ビデオ サイズ   属性    処理    ブラヴイン    セキュリティ    詳細設定 |         |
| このセッションでエンコードするソースを選択します。                                     |         |
|                                                               |         |
| ソース 名前M2: ソース1                                                |         |
| 入力ソース: 〇デバイス(D) 〇ファイル(E) 〇デバイスとファイルの両方(B)                     |         |
| ファイル名(N): D¥asa¥9¥0925a.avi 参照(W)                             |         |
| ▼ビデオ(0): ファイル内 ▼オーディオ(U): ファイル内 □スクリプト(S): 【ブランク】             |         |
| 種類 ビデオ クリップ                                                   |         |
| サイズ: 152.5 MB(159907696 /ドイト)                                 |         |
| 終了時: 停止 ▼ 【開始/終了マーク(図)                                        |         |
| ファイルへ保存: (複数のソースでのみ利用できます)                                    |         |
|                                                               |         |
|                                                               |         |
| 通用 「キャンセル」                                                    | (press) |
| E_9                                                           | ×       |
| 全般 統計 サーバー 接続 イベントログ EDL                                      |         |
| 入力 出力                                                         |         |

入力ソースの ファイルにチエックを入れて。

ファイル名で、参照から映像をエンコードの元になる AVI などのファイルを選択。

メニューの「出力」をクリック。

| 🧕 Windows Media エンコーダ                                                  |                 |
|------------------------------------------------------------------------|-----------------|
| ファイル(E) 表示(V) コントロール(C) ツール(T) ヘルブ(H)                                  |                 |
| 💐 新しいセッション 🤔 🔛 📝 プロパティ 🕑 エンコードの開始 🔘 停止                                 | - 時停止           |
| セッションのプロパティ                                                            |                 |
| ソース 出力 圧縮 ビデオサイズ 属性 処理 プラグイン セキュリティ 副                                  | ¥細設定            |
| エンコードしたコンテンツの配布方法を選択します。配布方法にコよブロードキャス<br>の両方を選択することもできます。             | れ記信とファイル保存があり、そ |
| □サーバーにブッシュ (接続はエンコーダによって開始される)(B)<br>サーバーを(<) (サーバー名ボート) - ボートは省略可能でき。 | <i>t</i>        |
| チェックをはずす                                                               |                 |
| 設定の元(2) (既定の公開ポイントの設定を使う)                                              |                 |
| ローンコーダからブル (接続はサーバーまたはプレーヤーによって開始される                                   | 5)(F)           |
| ホート番号(1) 8080 空きボートの検索の                                                |                 |
|                                                                        |                 |
| ファイル名(N): D:¥asa¥9¥0925d.wmv                                           | 参照(             |
| □サイズによる制限(Z): 1024 KB:                                                 |                 |
| □長さによる制限(U): 003000 C (hhmmiss) マ                                      | ]ファイルのインデックス作成⊗ |
| ディスク領域不足時に警告(W): 1024 KB                                               |                 |
|                                                                        | 適用 キャンセル        |
| E_9                                                                    |                 |

ファイルにエンコード にチエックを入れ、参照から出力先とファイル名を入れる。

| 19939 <mark> </mark><br>プロパティ |                                                                                                    | 0 - 1419 E    |
|-------------------------------|----------------------------------------------------------------------------------------------------|---------------|
| 出力 圧縮                         | ビデオ サイズ 属性 処理 ブラグイン セキュリティ 詳細                                                                                                    |               |
| ツの配信ナ<br>す。                   | 法とエンコード設定を選択します。選択した配布方法によって、                                                                                                    | 使用できるエンコード設定が |
| :( <u>D</u> ):                | Windows Media サーバー (ストリーム配信)                                                                                                    | ✓ 編集(E)       |
| <u>)</u> ):                   | マルチ ビット レート ビデオ (CBR)                                                                                                    | ✓             |
| 才(①):                         | AD 品質ビデオ (CBR)<br>DVD 品質ビデオ (CBR)                                                                                                    |               |
| ,−⊦( <u>B</u> ):              | VHS 品質ビデオ(CBR)<br>低帯域幅ビデオ(CBR)<br>画面の取り込み(CBR)<br>ライブ形式のブロードキャスト ビデオ(CBR)<br>セキュリティ監視ビデオ(CBR)<br>全画面表示ビデオ(CBR)<br>フィルム コンテンツビデオ(CBR)<br>高速コンテンツビデオ(CBR)<br> |               |
|                               |                                                                                                    |               |

「圧縮」を開き、ビデオの右端 下向き印をクリックして DVD 品質を選ぶ。(高品質などは HD なども 選択できる)

| 🧕 Windows M          | edia IVI-                  | Ż                      |                        |          |       |  |
|----------------------|----------------------------|------------------------|------------------------|----------|-------|--|
| ファイル(E) 表示(V)        | コントロール( <u>©</u> ) ツ       | ール① ヘルプ⑪               |                        |          |       |  |
| 🔮 新しいセッション           | אסל 🛃 🚺 🏂                  | ティ 💽 エンコードの開           | 始 🔘 停止 🕕               | 一時停止     |       |  |
| セッションのプロパティ          |                            |                        |                        |          | ×     |  |
| ソース 出力 圧縮            | 宿 ビデオ サイズ 周                | 性 処理 プラグイン             | セキュリティ 詳細設             | 定        |       |  |
| コンテンツの配信7<br>決まります。  | ち法とエンコード設定を                | が選択します。選択した配?          | 布方法によって、使用             | 月できるエンコー | -ド設定が |  |
| 配信先①                 | Windows Media サー           | -バー (ストリーム配信)          |                        |          | 集(E)  |  |
| ビデオ(型):              | DVD 品質ビデオ (C               | BR)                    |                        | ~        |       |  |
| オーディオ(型)             | マルチビット レート                 | オーディオ (CBR)            |                        | ~        |       |  |
| ビット レート( <u>B</u> ): | ビットレート                     | フレームレート                | 出力サイズ                  | ~        |       |  |
| X                    | 2137 Kbps<br>7 🔽 1073 Kbps | 29.97 fps<br>29.97 fps | 640 × 480<br>640 × 480 |          |       |  |
|                      | 1057 Kbps                  | 29.97 fps              | 640 x 480              |          |       |  |
|                      | 1049 Kbps                  | 29.97 fps              | 640 x 480              | ~        |       |  |
|                      | <                          |                        |                        | >        |       |  |
|                      | -rw 🔲 🛤                    | 間圧縮(M)                 | プロバティ( <u>P</u> )      |          |       |  |
|                      |                            |                        |                        | 適用       | キャンセル |  |

ビットレートの中で 1073kbps チエックを入れる。

続いて「ビデオサイズ」をクリック。

| 🤏 Windows Media エンコーダ                                       |                                         |
|-------------------------------------------------------------|-----------------------------------------|
| ファイル(E) 表示(V) コントロール(C) ツール(T) ヘルプ(H)                       |                                         |
| 🔮 新しいセッション 🥕 📕 📝 プロパティ 😂 エンコードの                             | 開始 🔘 停止 🔘 一時停止                          |
| セッションのプロパティ                                                 | ×                                       |
| ソース 出力 圧縮 ビデオサイズ 属性 処理 フラヴイン                                | セキュリティー詳細設定                             |
| ビデオのサイズ変更では、ソース イメージをトリミングしてから、<br>ズに変更します。                 | トリミングしたイメージのサイズを最終出力サイ                  |
| トリミング - (ベース(Q) 720 × 480 )                                 | x                                       |
| 万法(1): (トリミングなし)  (トリミングなし)  入力:                            | 720×480                                 |
| 上(P) ウイドスクリーン 1.67:1 (20%H) トリミンク                           | 影査み: 640×480                            |
| 左(い) ワイドスクリーン 1.85-1 (28%H) 出力<br>ワイドスクリーン 2.20:1 (40%H) 出力 | 720×480                                 |
| リイドスクリーン 2.40:1 (44%円) - 福                                  |                                         |
| 正方形ピクセル (1.1)                                               | ()音み: 1.5U.1<br>1.22:1                  |
| サイズの変更                                                      | 1.00-1                                  |
| 方法(E): プロファイルと同じ                                            | 记置 ———————————————————————————————————— |
| ビットレートの: 1073.03 Kbps                                       | 2                                       |
| 幅(W): 640 合 高さ(G): 480 高さ                                   | 2                                       |
|                                                             |                                         |
|                                                             | 適用 キャンセル                                |

方法 右の下向き印をクリックして、ユーザー設定を選択。 サイズ 19;9 850×480 (偶数の数字で任意のサイズを入力できる)

| 🤏 Windows Media エンコーダ                      |                                     | . 🗆 🔀 |
|--------------------------------------------|-------------------------------------|-------|
| ファイル(E) 表示(V) コントロール(C) ツール(T) へ           | 、ルプ(圧)                              |       |
| 🔮 新しいセッション 彦 🔛 📝 プロパティ 😒 I                 | Eンコードの開始 🔘 停止 🕕 一時停止                |       |
| セッションのプロパティ                                | × .                                 | ^     |
| ソース 出力 圧縮 ビデオサイズ 属性 処理                     | プラグイン セキュリティ 詳細設定                   |       |
| ビデオのサイズ変更では、ソース メージをトリミング<br>ズに変更します。      | <b>ジしてから、トリミングしたイメージのサイズを最終出力サイ</b> |       |
| トリミング (ベース(Q) 850 × 480 )                  |                                     |       |
| 方法(例): ユーザー設定 ✔                            |                                     |       |
| F(P) 0 T(B) 0                              | ハリ: 880×480<br>トリミング済み: 850×480     |       |
|                                            | 出力: 850×480 入力・出力の数                 |       |
| (大) (1) (1) (1) (1) (1) (1) (1) (1) (1) (1 |                                     |       |
| 正方形ビクセル (0.1)                              | トリミング済み 1.771 子が安わる                 |       |
| サイブの変更                                     | 出力: 1.77.1                          |       |
| 方法(E): ユーザー設定                              | (変更: 1:)<br>                        |       |
|                                            |                                     |       |
| ビットレートΦ: 1073.03 Kbps                      | 119-2                               |       |
| 幅()): 850 🔹 高さ(G): 480 😂                   |                                     |       |
|                                            | 適用 キャンセル                            |       |
| ±−4                                        |                                     |       |
| A AB AND A AND A AND A                     |                                     |       |

トリミング右の角の中へ(横)850×(縦)480を入力。

サイズ変更 下の、幅・高さ も同じ数字を入れる。

| indows Me    | dia エンコーダ                       |                                                                                                    |
|--------------|---------------------------------|----------------------------------------------------------------------------------------------------|
| ₩10 表示型      | コントロール(の) ツール(エ) ヘルプ(ビ          |                                                                                                    |
| しいセッション 🦻    | 🕨 🔜 🗌 プロパティ 🛛 😳 エンコードの開始 🔘 停止 👊 | )一時停止                                                                                                    |
| ンのプロパティ      |                                 | <b>E3</b>                                                                                                    |
| 、 出力 圧縮      | ビデオサイズ 属性 処理 プラグイン セキュリティ 詳細語   | 定                                                                                                    |
| ノコードするコンテ    | シツに含める属性を指定します。この情報の入力は省略可能で    | <b></b>                                                                                                    |
|              |                                 |                                                                                                    |
| <u>بد رر</u> |                                 | istn(D)                                                                                                    |
| 名前<br>題名     | le<br>kojimamovou               |                                                                                                    |
| 作成者          | itagaki                         |                                                                                                    |
| 者作権<br>規制    | krv                             | 育明涂( <u>R</u> )                                                                                                    |
| 記用           |                                 |                                                                                                    |
|              | 尾枕の矩集                           |                                                                                                    |
|              |                                 |                                                                                                    |
|              | 名前(N): 説明                       |                                                                                                    |
|              | 値()の kesanoumi 2010.09.26       |                                                                                                    |
|              |                                 |                                                                                                    |
| c            |                                 | and the second second se |
| ×            |                                 |                                                                                                    |
|              |                                 | OK キャンセル                                                                                                    |
|              |                                 |                                                                                                    |
|              |                                 |                                                                                                    |

「属性」 題名欄を選択して右側の編集をクリックすると「属性の編集」ダイアログが開くから説明な どを書き込む、OK で書き込みが出来る。(説明書はメデアプレーヤーに表示される) 「エンコードの開始」 をクリックしてエンコードが始まる。